## UNION DATABASE

Step by step to access your certificate

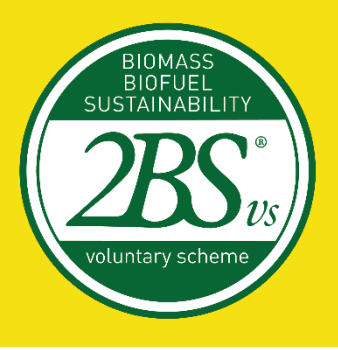

February 13th, 2023

## Accessing your certificate within the Union Database (UDB)

It is the role of the Voluntary Schemes to upload all the valid certificates within the Union Database platform.

However, at the first months of the UDB, it is the role of the Economic Operators to verify if their certificates have been properly added to the platform.

Therefore, to access your certificate, you can follow the step by step indicated here.

First, log in to the Union Database.

1

| $\leftarrow$ $\rightarrow$ C $($ webgate.ec.europa.eu/cas/login?loginReque | estId=ECAS_LR-31239804-EzPxqzZrRwvAGzlTs4Pp9 | PmVT0Hsv0LPIBjuVeXdWl4zr8F3RZfS1LCqK  | LIPJmkMMCztpKYYWzrvzizuCTAII79V-rS0v | 🗟 Q 🖻 🕁 🗰 🗖 🝳 i |  |  |  |  |  |  |
|----------------------------------------------------------------------------|----------------------------------------------|---------------------------------------|--------------------------------------|-----------------|--|--|--|--|--|--|
| This website uses coo                                                      | kles. Click here to learn more.              |                                       | Close this message X                 |                 |  |  |  |  |  |  |
| EU Logir<br>One account, m                                                 | <b>)</b><br>hany EU services                 | (                                     | English (en)                         |                 |  |  |  |  |  |  |
|                                                                            | udb requir<br>Sign in                        | es you to authenticate<br>to continue |                                      |                 |  |  |  |  |  |  |
|                                                                            | Enter your e-mail                            | address or unique identifier   Next ) |                                      |                 |  |  |  |  |  |  |
|                                                                            | Easy, fast and secure: download the          | <u>with your elD</u><br>EU Login app  |                                      |                 |  |  |  |  |  |  |
|                                                                            | App Store Google P                           | 97)                                   |                                      |                 |  |  |  |  |  |  |
| About EU Login C                                                           | Cookies Privacy Statement Contact Help       |                                       | Powered by                           |                 |  |  |  |  |  |  |
| European Union 🖒                                                           | EU institutions 🗹                            | 9.6.3-dn1p   4 ms                     | European<br>Commission               |                 |  |  |  |  |  |  |

If you do not have a UDB account yet, please refer to the **Step by step to confirm your account** document, available on 2BS website.

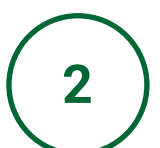

On the menu, click on Organisation, then on Manage certificate.

| Commission UDB                                                                                        | Economic operator lead user Acting for 2BS |
|----------------------------------------------------------------------------------------------------|--------------------------------------------|
| 🖌 USERS 🛪 ORGANISATION 🕶 TRANSACTIONS 👻 MATERIALS 🕆 SETTINGS 👻 DASHBOARD 👻 REPORTS 👻 STATISTICS 👻 MON |                                            |
| Iome / Organisation / My Organisation                                                                 |                                            |
| My Organisation: 25 View Sites Voluntary Schemes                                                      | ^                                          |
| Contact Person: View Voluntary Schemes ADD A CONTACT                                                  |                                            |
| Lead users: Bruna Rocha                                                                               |                                            |
|                                                                                                    |                                            |
| General Information                                                                                   | ^                                          |
|                                                                                                    | EDIT                                       |
| Туре                                                                                                  |                                            |
| Type of person                                                                                        |                                            |
| National identification code/Business registration code                                               |                                            |
| VAT                                                                                                   |                                            |
| Other legal identification                                                                            |                                            |
| Country                                                                                               |                                            |
| Website                                                                                               |                                            |
| Email                                                                                                 |                                            |
| Phone                                                                                                 |                                            |
| © European Commission Version 1.0.2-SNAPSHOT Type Build Number 1 Version date 30-0                    | 1-2023 10:59:35                            |

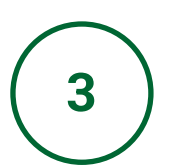

You will be able to see your certificate on this page. Click on it to double-check the information available on the platform.

| (À                  | CEPTEN                | opean<br>mission | UDB                     |               |                |                     |                      |                    |             |             |               |            | I     | Economic o | perator lead us | Bruna<br>ser Acting f | Rocha    | 9      | N |
|---------------------|-----------------------|------------------|-------------------------|---------------|----------------|---------------------|----------------------|--------------------|-------------|-------------|---------------|------------|-------|------------|-----------------|-----------------------|----------|--------|---|
| ñ                   | USERS 🔻               | ORGANISA         | ATION 🔻 TR              | RANSACTIONS - | MATERIALS      |                     | DASHBOARD -          | REPOR <sup>®</sup> | 's ▼        | STATISTIC   |               | TORING -   |       |            |                 |                       | i        | Θ      |   |
| lome / Or           | Manage Use            | ers              |                         |               |                |                     |                      |                    |             |             |               |            |       |            |                 |                       |          |        |   |
| My Orga             | nisation: 2E          | s                |                         |               |                | Active              | • ·                  | Volunta            | ry Sch      | nemes       |               |            |       |            |                 |                       |          |        | ^ |
|                     |                       |                  |                         |               |                |                     |                      |                    |             |             |               |            |       |            |                 |                       |          |        |   |
| Certificate         | s List                |                  |                         |               |                |                     |                      |                    |             |             |               |            |       |            |                 |                       |          |        |   |
| Action              | s Certific<br>Numbe   | ate<br>r ≑       | Date Of Is              | ssue 🗢        |                | Cert Body 🗘         | Cert Body<br>Country | ÷                  | <b>D</b> \$ | E           | Country 🗢     | VS         | \$ \$ |            | VS Country      | \$                    | Valid \$ |        |   |
|                     |                       |                  | Start [                 | Date – End    | Date 🛍         |                     |                      |                    |             |             |               |            |       |            |                 |                       |          |        |   |
| 0                   | 253                   |                  | 01/02/202               | 23            | Ce             | rtification<br>Body | Country              | 28                 | s           | (           | Country       |            |       |            |                 |                       | Valid    |        |   |
| Items pe<br>Showing | r page 10<br>1–1 of 1 |                  | $\overline{\mathbf{x}}$ |               |                |                     |                      |                    |             |             |               |            |       |            |                 |                       | 4        | )<br>H |   |
|                     |                       |                  |                         | © Eu          | ropean Commiss | ion Version 1.0.    | 2-SNAPSHOT Typ       | be Build           | Numbe       | er 1 Versio | n date 30-01- | 2023 10:59 | 0:35  |            |                 |                       |          |        |   |

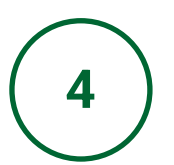

Double-check all the information available on this page. If any misinformation is detected on a 2BS certificate, please contact Ilyana Cassam-Chenai (contact below).

| CACGEPTENSE                                                                                                    | ision UDB         |           | Economic operator | Bruna Rocha<br>lead user Acting for: 2BS | 0        |           |                       |   |      |  |  |
|----------------------------------------------------------------------------------------------------|-------------------|-----------|-------------------|------------------------------------------|----------|-----------|-----------------------|---|------|--|--|
| N USERS ▼ ORGANISATION ▼ TRANSACTIONS ▼ MATERIALS ▼ SETTINGS ▼ DASHBOARD ▼ REPORTS ▼ STATISTICS ▼ MONITORING ▼ |                   |           |                   |                                          |          |           |                       |   |      |  |  |
| ome / Certificates / View                                                                                      | Certificate       |           |                   |                                          |          |           |                       |   |      |  |  |
| Certificate Details                                                                                            |                   |           |                   |                                          |          |           |                       |   | Back |  |  |
| Certificate number                                                                                             |                   |           | c                 | ertificate body                          |          |           |                       |   |      |  |  |
| Voluntary scheme                                                                                               |                   |           | E                 | conomic operator                         |          |           |                       |   |      |  |  |
| Date of issue                                                                                                  |                   |           | P                 | Place of issue                           |          |           |                       |   |      |  |  |
| Certificate valid from                                                                                         |                   |           | С                 | Certificate valid to:                    |          |           |                       |   |      |  |  |
| Date of original issue                                                                                         |                   |           | v                 | Validity status                          |          |           |                       |   |      |  |  |
| Activity scopes                                                                                                |                   |           |                   |                                          |          |           |                       |   |      |  |  |
| Chain of custody Group certification                                                                           |                   |           |                   |                                          |          |           |                       |   |      |  |  |
| Certificate link                                                                                               |                   |           |                   |                                          |          |           |                       |   |      |  |  |
| Site Addresses                                                                                                 |                   |           |                   |                                          |          |           |                       |   | ^    |  |  |
| Site Name                                                                                                    | Address           | Post Code | City              | Country                                  | Latitude | Longitude | Organisation Address? |   |      |  |  |
| 2BS                                                                                                    | 11 rue de monceau | 75008     | Paris             | France                                   |          |           | Yes                   |   |      |  |  |
|                                                                                                    |                   |           |                   |                                          |          |           |                       |   |      |  |  |
| Scope and Material Sustainability                                                                              |                   |           |                   |                                          |          |           |                       | ^ |      |  |  |
| There are no sustainabi                                                                                        | lities            |           |                   |                                          |          |           |                       |   |      |  |  |

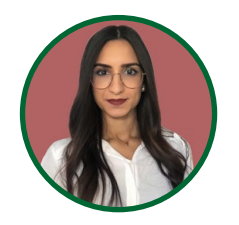

Ilyana Cassam-Chenai Cheffe de Projets Bioénergies / Bioenergies Project Manager Mobile : + 33607377231 <u>ilyanacassamchenai@2bsvs.com</u>

## UNION DATABASE

## Thank you!

February 13th, 2023

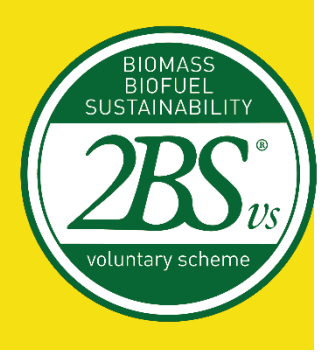